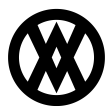

Knowledgebase > SalesPad > Sales > Faxing a Sales Document

## Faxing a Sales Document

Megan De Freitas - 2025-06-11 - Sales

## Overview

In addition to printing and emailing functionality, SalesPad allows the option of faxing sales documents and purchase orders.

## Settings

In order to send faxes through SalesPad, the *Email to Fax Format String* must be configured in the Settings module. To configure this, filter to "fax":

| 🚨 Customer Search 📧 🌮 Settings 🖾            |                |
|---------------------------------------------|----------------|
| 📑 Close 🛛 🖶 Save 👘 🐻 Export Settings 🛛 👹 In | nport Settings |
| Filter:                                     |                |
| fax                                         |                |
|                                             |                |
| Sales Email Confirmation                    |                |
| Email To Fax Format String {0               | }@metrofax.com |
|                                             |                |

Fill in the "{0}" with the fax number. This number will be sent to the fax provider (MetroFax in this example).

The text after the "@" symbol will change depending on what fax provider is in use.

The Email setting must also be configured. (Email server/IP, SMTP User, SMTP Password, SMTP Port. Refer to the <u>Emailing and Email Templates</u>document or the <u>Settings | SalesPad</u> <u>Desktop</u> for more information.)

## Security

To enable faxing, Print Report must be enabled in the Security Editor.

| Security | t All 🔲 🚥 Select None |
|----------|-----------------------|
| Access   | Name                  |
|          | *print r              |
|          | Print Report*         |

- 1. Open a Sales Document or Purchase Order
- 2. Click the **Print** button
- 3. Select desired report(s)

4. Click Fax...

| ilesPad<br>oday                    | s Sales Batch<br>Processing Lookup | <ul> <li>Inventory Analysis</li> <li>Inventory Transfers</li> <li>Sales Transfers</li> </ul> | Vendor<br>Search  | e Order Search<br>ing Advisor<br>ered Items | Receiving | Quick<br>Reports | Sales<br>Analysis |
|------------------------------------|------------------------------------|----------------------------------------------------------------------------------------------|-------------------|---------------------------------------------|-----------|------------------|-------------------|
| Sales                              | 2                                  | Inventory "                                                                                  | Puri              | chasing                                     |           | Repo             | rts "             |
| ) (ORDER) ORDST2635 🔯              |                                    |                                                                                              |                   |                                             |           |                  |                   |
| 🗋 Close 🛛 🔚 Save  🍪 Print 🔲        | 样 Delete 🛛 🖓 Copy 🗍                | 👌 Allocate 🛛 🏄 Dynamic                                                                       | s GP 🛛 🗢 Purchase |                                             |           |                  |                   |
| Document Properties                | Drint Salas Desumant Par           |                                                                                              |                   |                                             |           |                  |                   |
| Document #: ORDST2635              | Print Sales Document Repo          | on                                                                                           |                   | Cash - Contractory                          |           |                  |                   |
| Customer #: AARONFIT0001           | Print Options                      | Available Reports                                                                            |                   |                                             |           |                  |                   |
| Cust PO:                           | Select All                         | <ul> <li>ReportName</li> </ul>                                                               | /                 | Printer                                     |           |                  | Copie             |
| Reg Ship: 2/2/2012                 |                                    | Picking Ticket                                                                               |                   |                                             |           |                  |                   |
| Ship Method: LOCAL DELIVERY        | Select None                        | Printex - CC Receipt                                                                         |                   |                                             |           |                  |                   |
| Whse: WAREHOUSE                    | Collate                            | Printex - Invoice                                                                            |                   |                                             |           |                  |                   |
|                                    | Close after Print                  | Printex - Order                                                                              |                   |                                             |           |                  |                   |
| Discounts:                         |                                    | Cuote Ouote                                                                                  |                   |                                             |           |                  |                   |
|                                    | Prevent Changes                    | Ouote Copy                                                                                   |                   |                                             |           |                  |                   |
| ine Items Notes Addresses Holds Us | Properties                         | Return                                                                                       |                   |                                             |           |                  |                   |
| New 🐖 Delete া 📽 Insert            |                                    | Sales/Word Documen                                                                           | t                 |                                             |           |                  |                   |
|                                    | Mark Default Reports               | Storm - Picking Ticket                                                                       |                   |                                             |           |                  |                   |
| Item                               | Print Attachments                  | Summary Packing Slip                                                                         |                   |                                             |           |                  |                   |
| 128 SDRAM Print None               | Terry Naturally - Invo             | pice                                                                                         |                   |                                             |           |                  |                   |
|                                    |                                    | Test                                                                                         |                   |                                             |           |                  |                   |
|                                    |                                    | TEST                                                                                         |                   |                                             |           |                  |                   |
|                                    |                                    | test order                                                                                   |                   |                                             |           |                  |                   |
|                                    |                                    | Total Beverage - Invo                                                                        | nice              |                                             |           |                  |                   |
|                                    |                                    | - rotarbeverage - Inve                                                                       |                   |                                             |           |                  |                   |
|                                    |                                    |                                                                                              |                   |                                             |           |                  |                   |

- 5. Select the To fax number from the dropdown, or type in a fax number
- 6. Click Send